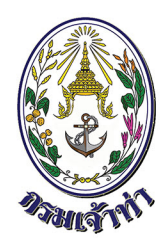

# Single Window @ Marine Department

# คู่มือการใช้งานระบบนำร่อง สำหรับบริษัทเรือหรือตัวแทนสายเรือ

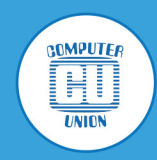

บริษัท คอมพิวเตอร์ยูเนี่ยน จำกัด

## สารบัญ

|                                                       | หน้า |
|-------------------------------------------------------|------|
| แนะนำการใช้ระบบนำร่อง                                 | 2    |
| เข้าสู่ระบบงาน                                        | 2    |
| การวางหลักทรัพย์ค่ำประกัน                             | 4    |
| การวางหนังสือสัญญาค้ำประกัน                           | 4    |
| การวางมัดจำค่าบริการนำร่อง                            | 6    |
| แจ้งขอใช้บริการนำร่องเรือ                             | 9    |
| ตารางการแจ้งขอใช้บริการนำร่อง 5เขตท่า                 | 9    |
| การขอใช้บริการนำร่องเรือเข้า                          | 10   |
| การขอใช้บริการนำร่องเลื่อนเรือ                        | 12   |
| การขอใช้บริการนำร่องเรือออก                           | 13   |
| เปลี่ยนบริษัทหรือตัวแทนสายเรือ (แยกใบแจ้งหนี้เรือออก) | 15   |
| การขอใช้บริการนำร่องเรือออก (ทิ้งสมอ)                 | 17   |
| การตรวจสอบค่าบริการนำร่อง                             | 18   |
| การติดตามสถานะใบแจ้งหนี้ค่าบริการนำร่อง               | 18   |
| การหักค่าบริการนำร่องกับเงินมัดจำค่าบริการนำร่อง      | 20   |
| ช่องทางการชำระค่าธรรมเนียม                            | 20   |
| การชำระเงินค่าบริการนำร่อง                            | 21   |
| ใบเสร็จอิเล็กทรอนิกส์                                 | 21   |

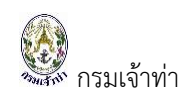

## แนะนำการใช้ระบบนำร่อง

ระบบนำร่องอยู่ในการดูแลของสำนักนำร่อง ปัจจุบันสำนักนำร่องเป็นหน่วยงานหลักที่สำคัญของกรมเจ้าท่า ผู้ประกอบการสามารถวางหลักทรัพย์ค้ำประกัน การแจ้งขอใช้บริการนำร่องเรือเข้า-เลื่อน-ออก จัดตารางนำ ร่องอิเล็กทรอนิกส์ และสามารถตรวจสอบค่าบริการนำร่องผ่านระบบ Single Window @ Marine Department อีกทั้งยังสามารชำระค่าบริการต่างๆ ผ่านช่องทางอิเล็กทรอนิกส์ได้

#### <u>เข้าสู่ระบบงาน</u>

ระบบนี้เป็นระบบที่ใช้งานผ่าน Browser ดังนั้นผู้ใช้สามารถเข้าสู่ระบบได้โดยการเข้าโปรแกรม Browser ดังนี้

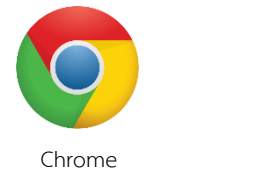

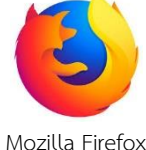

Mozilla Firefox

พิมพ์ URL Address เพื่อเข้าหน้าหลักของระบบ Single Window @ Marine Department (หรือ เรียกสั้นๆ ว่า ระบบ SW@MD)

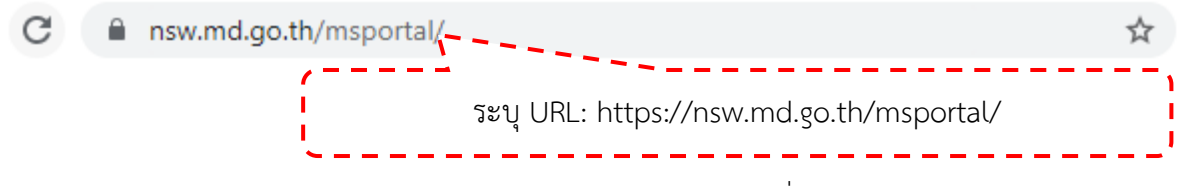

เข้าสู่หน้าจอหลักของระบบ SW@MD ผู้ประกอบการระบุ ชื่อผู้ใช้ (User Name) และ รหัสผ่าน

(Password)

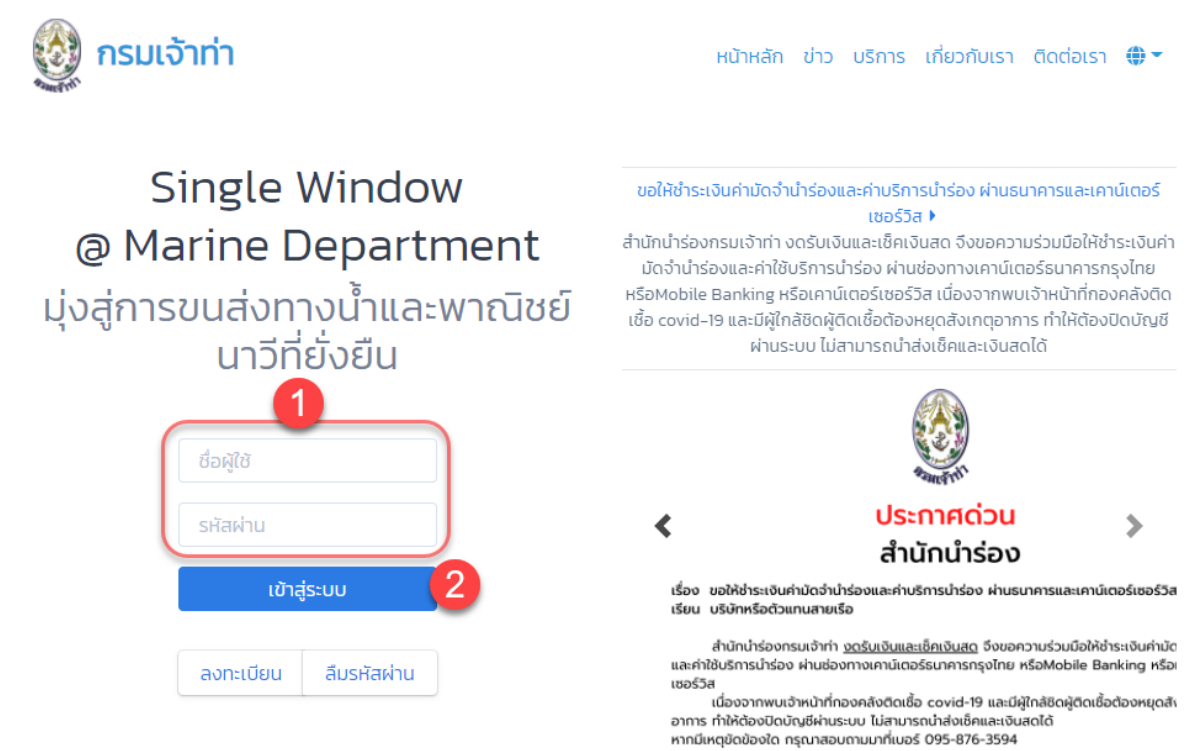

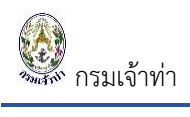

# **เข้าสู่หน้าจอเมนูการใช้งานระบบนำร่อง** แสดงเมนูการใข้งานดังนี้

| ≡           | 🔮 SW@MD                                                                        |                               |                                       |                        |                                     |                                                             |                   | 8     |
|-------------|--------------------------------------------------------------------------------|-------------------------------|---------------------------------------|------------------------|-------------------------------------|-------------------------------------------------------------|-------------------|-------|
| s:          | ะบบบริหารจัดการข้อมูลเรือ<br>รวจการขนส่งทางน้ำ ^<br>จังเรือเข้า เรือสินค้า     | แจ้งขอใช้บริการนำร<br>ETA/ETD | ร่อง                                  | ชื่อเรือ               |                                     | IMO/เลขทะเบียนเรือ                                          | MDReq             |       |
| u<br>u<br>u | จังเรือออก เรือสินค้า<br>จังเรือเข้า-ออก เรือยอชต์<br>จังเข้า-ออก (ดัน-ลากจูง) | Port<br>**เลือก**             | \$                                    | Entries<br>25          | \$                                  | Status                                                      | i                 | ค้นหา |
| ข<br>จ      | นถ่ายสิ่งของฯ<br>อดเรือนอกเขตท่า                                               | BBC AUSTRIA (THSAT/           | SADW4)                                |                        |                                     |                                                             |                   | ¢     |
| Lå<br>N     | รื่อนเรือในเขตท่า<br>otification (กรมประมง)                                    | Ship Name :<br>Flag :         | BBC AUSTRIA<br>ANTIGUA AND<br>BARBUDA | IMO No :<br>LBP :      | 9433327<br>20                       | Registration No : <b>305302000</b><br>LOA (ft) : <b>394</b> | Call Sign : V2DQ3 |       |
| )<br>)<br>) | างหนังสือสัญญาค้ำประกับ<br>างมัดจำค่าจ้างนำร่อง                                | Agent Name :                  | -                                     |                        |                                     | -                                                           |                   |       |
| แ           | จังขอใช้บริการนำร่อง<br>าร์ดนำร่อง                                             | Type :<br>From :              | Arrival<br>THSRI                      | LOA(ft) :<br>ETA BAR : | 394<br>08/09/2021 18:00             | Pilot Pilot                                                 | Status : Waiting  |       |
| ค่          | าบริการนำร่อง<br>จังเปลี่ยนข้อมูลบริษัท                                        | To :<br>Draft(m) :            | SADW4<br>7                            | PROCEED :<br>MDReq :   | 08/09/2021 18:00<br>RICM64090000009 | License :                                                   |                   |       |
| s:          | ะบบทะเบียนน่ำร่อง ^<br>มัครสอบผู้นำร่องพิเศษ                                   | Bill To :                     |                                       |                        | no producto                         | -                                                           | Booking           |       |
| ข<br>ข      | อเปลี่ยนใบอนุญาต<br>อทดแทนใบอนุญาตเดิม                                         | Type :<br>From :              | Departure<br>SADW4                    | LOA(ft) :<br>ETD :     | 394<br>09/09/2021 05:00             | Pilot : Pilot                                               | Status : Waiting  |       |
| a           | มัครสอบผู้นำร่องรัฐบาล                                                         | To                            | SGJUR                                 | MDReq :                | RECM6409000009                      | License :                                                   |                   |       |

เมนูการใช้งาน สิทธิ์ผู้ประกอบการ ประกอบด้วย

| วางหนังสือสัญญาค้ำประกัน  | สำหรับ ดูข้อมูลหนังสือสัญญาค้ำประกัน            |
|---------------------------|-------------------------------------------------|
| วางมัดจำค่าบริการนำร่อง   | สำหรับ สร้างคำขอวางมัดจำค่าบริการนำร่อง         |
| แจ้งขอใช้บริการนำร่องเรือ | สำหรับ แจ้งขอใช้บริการนำร่องเรือเข้า-ออก-เลื่อน |
| การ์ดนำร่อง               | สำหรับ ดูข้อมูลการ์ดนำร่อง                      |
| ค่าบริการนำร่อง           | สำหรับ ดาวน์โหลดใบแจ้งหนี้ค่าบริการนำร่อง       |
| แจ้งเปลี่ยนข้อมูบริษัท    | สำหรับ บริษัทที่มีการแจ้งเปลี่ยนชื่อบริษัท      |

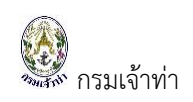

## การวางหลักทรัพย์ค้ำประกัน

ผู้ประกอบการที่ขอใช้บริการนำร่องมีหลีกทรัพย์ค้ำประกันแบ่งออกเป็น 2 กลุ่ม ดังนี้

- บริษัทหรือตัวแทนสายเรือที่ <u>วางหนังสือสัญญาค้ำประกัน</u> หน้าจอจะปรากฏข้อมูลการแจ้งเตือนใบ แจ้งหนี้ที่ค้างชำระ และวงเงินของหนังสือสัญญาค้ำประกัน
- บริษัทหรือตัวแทนสายเรือที่ <u>วางมัดจำค่าจ้างนำร่อง</u> หน้าจอจะปรากฏข้อมูล ใบแจ้งหนี้ที่สามารถทำ เรื่องขอคืนเงินมัดจำคงเหลือได้

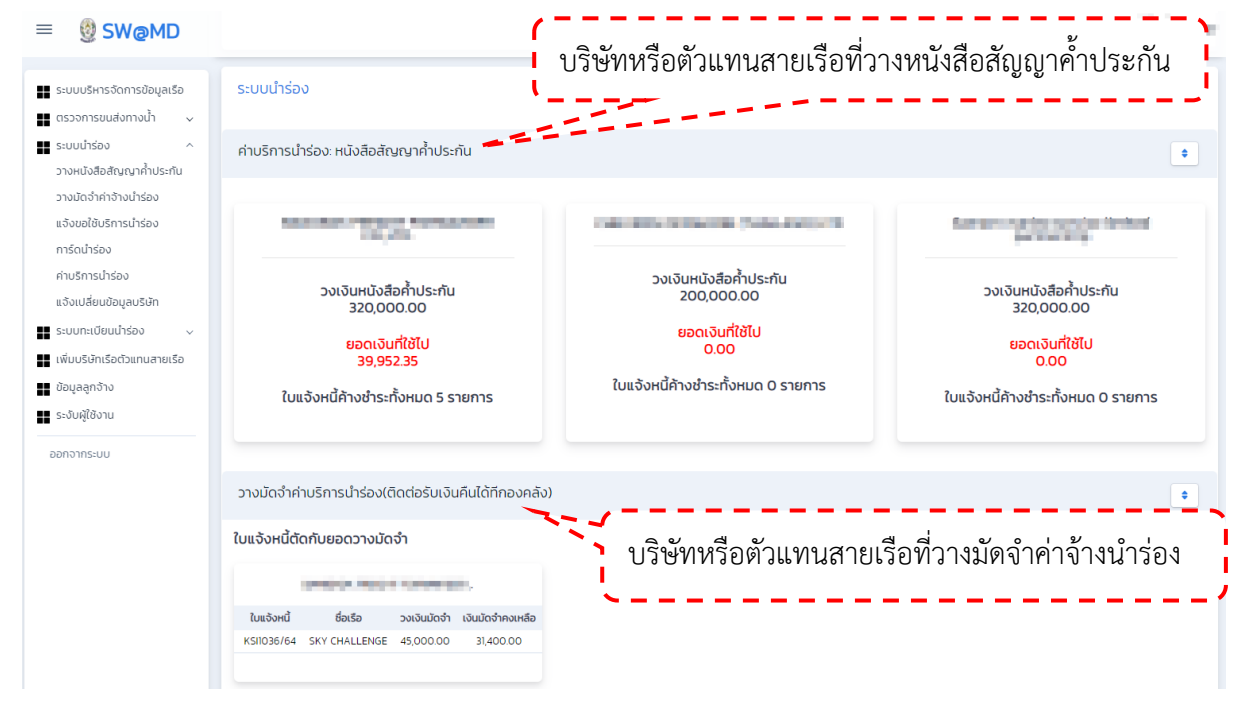

## การวางหนังสือสัญญาค้ำประกัน

บริษัทที่มีหลักทรัพย์เป็นหนังสือสัญญาค้ำประกัน สามารถนำเอกสารหนังสือสัญญาค้ำประกันยื่นที่สำนักนำ ร่อง เพื่อให้เจ้าหน้าที่การเงินสำนักนำร่องตรวจสอบและนำเข้าข้อมูล คลิกที่เมนู "วางหนังสือสัญญาค้ำประกัน"

| ≡ 🔮 SW@MD                                                                   |                              |                      |                 |                                 |                  |               |                 | a la serie     |
|-----------------------------------------------------------------------------|------------------------------|----------------------|-----------------|---------------------------------|------------------|---------------|-----------------|----------------|
| 📕 ระบบบริหารจัดการข้อมูลเรือ                                                | ค้นหารายการหนังสือ           | ค้ำประกัน            |                 |                                 |                  |               |                 |                |
| ■ ตรวจการขนส่งทางน้ำ ^<br>แจ้งเรือเข้า เรือสินค้า<br>แจ้งเรือออก เรือสินค้า | เลขที่ใบคำร้อง               | ธนาคาร<br>**เลือก**  | ชื่อบริษัท<br>🗸 | L/G Number                      | การใช้ง<br>**เลี | ייע<br>מי** 🗸 | <b>Q</b>        |                |
| แจ้งเข้า-ออก (ดัน-ลากจูง)                                                   |                              |                      |                 |                                 |                  |               |                 | 3 รายการ       |
| ขนถ่ายสิ่งของฯ<br>จอดเรือนอกเขตทำ                                           | # เลขประจำตัวผู้เสีย<br>ภาษี | Request สถ<br>Number | าานะ ชื่อบริษัท | ธนาคาร                          | L/G Number       | จำนวนเงิน     | วันที่เซ็นสัญญา | วันที่หมดสัญญา |
| เลื่อนเรือในเขตท่า                                                          | / 1                          | DPS64000504 18       | ionu (          | ธนาคารกรุงเทพ จำกัด<br>(มหาชน)  |                  | 200,000.00    | 01/08/21        | 31/10/21       |
| Notification (กรมประมง)                                                     | 2                            | DPS59000261 18       | ionu .          | ธนาคารกรุงเทพ จำกัด<br>(มหาชน)  | Sector Control   | 320,000.00    | 01/10/20        | 30/09/21       |
| ระบบนารยง<br>วางหนังสือสัญญาค้าประกัน                                       | / 3                          | DPS58000151 18       | lonu            | ธนาคารกสิกรไทย จำกัด<br>(มหาชน) |                  | 320,000.00    | 01/10/20        | 30/09/21       |
| วางมัดจำค่าจ้างน้ำร่อง<br>แฉ้งขอใช้บริการนำร่อง                             |                              |                      |                 |                                 |                  |               |                 |                |

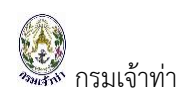

## คลิก " 🧖 " เพื่อดูรายละเอียดข้อมูลหนังสือสัญญาค้ำประกัน

| ≡ | SW@MD                                                                                                    |                                                  |                          |                              |                               |             |                                                              | il conte                 |
|---|----------------------------------------------------------------------------------------------------|--------------------------------------------------|--------------------------|------------------------------|-------------------------------|-------------|--------------------------------------------------------------|--------------------------|
|   | ระบบบริหารจัดการข้อมูลเรือ<br>ตรวจการขนส่งทางน้ำ ^                                                                             | หนังสือสัญญาค                                    | ้ำประกัน                 |                              |                               |             |                                                              |                          |
|   | แจ้งเรือเข้า เรือสินค้า<br>แจ้งเรือออก เรือสินค้า<br>แจ้งเรือเข้า-ออก เรือยอชต์<br>แจ้งเข้า-ออก (ดัน-ลากจูง)<br>ขนต่ายสิ่งของฯ | 1 ข้อมูลใบคำร้อ<br>เลขที่ใบคำร้อง<br>DP559000261 | v                        | วันที่ใบคำร้อง<br>11/02/2016 | สถานะ<br>๏ ใช้งาน<br>) ยกเล็ก |             | พิจารณาการนำร่อง<br>〇 อนุณาติขอใช้บริเ<br>〇 ไม่อนุณาติขอใช้บ | าารนำร่อง<br>ริการนำร่อง |
|   | จอดเรือนอกเขตทำ<br>เลื่อนเรือในเขตทำ<br>Notification (กรมประมง)                                                                | ข้อมูลหนังสือ<br>ค้นหาข้อมูลบริษั                | ค้ำประกัน<br>n           |                              | L/G Number                    |             | จำนวนเงิน                                                    |                          |
|   | ระบบนารอง ^<br>วางหนังสือสัญญาค้ำประกัน                                                                                        | เลขผู้เสียภาษี/                                  | รหัสสาขา :               | /000000                      |                               |             | 320000.00                                                    | บาท                      |
|   | วางมัดจำค่าจ้างนำร่อง<br>แจ้งขอใช้แร็การนำร่อง                                                                                 | ชื่อบริษัท :                                     | and the second state     | and a state of the           | ธนาคารกรุงเทพ จำ              | กัด (มหาชน) | 5. đ 5                                                       | ~                        |
|   | การ์ดนำร่อง                                                                                                    | ที่อยู่ : 99/1 หมู่                              | 1 ต่ำบลหัวเขา อำเภอสิงหน | คร จังหวัดสงขลา 90280        | 01/10/2020                    |             | 30/09/2021                                                   |                          |
|   | แจ้งเปลี่ยนข้อมูลบริษัท                                                                                                    | 3 ประวัติการต่อ                                  | หลักทรัพค้ำประกัน        |                              |                               |             |                                                              |                          |
|   | ระบบทะเบียนน้ำร่อง 🗸                                                                                                    | # สถานะ ชื่อ                                     | บริษัท                   | ธนาคาร                       | L/G Number                    | จำนวนเงิน   | วันที่เซ็นสัญญา                                              | วันที่หมดสัญญา           |
|   | เพิ่มบริษัทเรือตัวแทนสายเรือ                                                                                                   | 1 нисели                                         |                          | ธนาคารกรุงเทพ จำกัด (มหาชน)  | 02259191000061                | 320000.00   | 29/1/2562 0:00:00                                            | 30/9/2563 0:00:00        |
|   | ข้อมูลลูกจ้าง                                                                                                    | 2 ниселя 5                                       |                          | ธนาคารกรุงเทพ จำกัด (มหาชน)  | 02259181000012                | 320000.00   | 29/1/2561 0:00:00                                            | 28/1/2562 0:00:00        |
|   | ระงับผู้ใช้งาน                                                                                                    | Ũq                                               |                          |                              |                               |             |                                                              |                          |

หน้าจอจะปรากฏข้อมูล 4 ส่วนดังนี้

หมายเลข 1 คือ ข้อมูลใบคำร้อง สถานะ และการพิจารณา หมายเลข 2 คือ ข้อมูลหนังสือสัญญาค้ำประกัน หมายเลข 3 คือ ประวัติการต่อหลักทรัพย์ค้ำประกัน

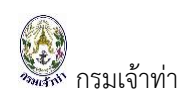

#### การวางมัดจำค่าบริการนำร่อง

#### เงื่อนไขการวางมัดจำนำร่อง

| # | กรณีศึกษา                                                             | วางมัดจำอ้างอิง MDREQ    |
|---|-----------------------------------------------------------------------|--------------------------|
| 1 | แจ้งเรือเข้า ใช้ผู้นำร่องรัฐบาล (Pilot)                               | วางมัดจำ MDreq: เรือเข้า |
|   | แจ้งเรือออก ใช้ผู้นำร่องรัฐบาล (Pilot)                                |                          |
| 2 | แจ้งเรือเข้า ใช้ผู้นำร่องรัฐบาล (Pilot)                               | วางมัดจำ MDreq: เรือเข้า |
|   | แจ้งเรือออก ใช้ผู้นำร่องเอกชนของบริษัท (Special Pilot)                |                          |
| 3 | แจ้งเรือเข้า ใช้ผู้นำร่องเอกชนของบริษัท (Special Pilot)               | วางมัดจำ MDreq: เรือเข้า |
|   | แจ้งเรือออก ใช้ผู้นำร่องรัฐบาล                                        |                          |
| 4 | แจ้งเรือออก เปลี่ยนบริษัทหรือตัวแทนสายเรือ ใช้ผู้นำร่องรัฐบาล (Pilot) | วางมัดจำ MDreq: เรือออก  |
| 5 | แจ้งเรือออก ไม่อ้างอิงรายการเรือเข้า                                  | วางมัดจำ MDreq: เรือออก  |

#### การเตรียมตัวก่อนวางมัดจำค่าจ้างนำร่อง มีดังนี้

🗸 แจ้งเรือเข้า หรือออก เลือก 💿 Pilot หรือ 🔿 Special Pilot เพื่อวางมัดจำค่าจ้างนำร่อง

ปริษัทหรือตัวแทนสายเรือต้องวางมัดจำล่วงหน้า มิฉะนั้นจะไม่สามารถขอใช้บริการนำร่องได้
 หมายเหตุ: MDREQ หมายถึงเลขที่คำขอรายการแจ้งเรือเข้าหรือรายการแจ้งเรือออก

คลิกที่เมนู "วางมัดจำค่าบริการนำร่อง" เมื่อคลิกเข้าที่เมนูจะปรากฏหน้ารายการวางมัดจำค่าบริการนำร่อง

## โดยคลิกที่ปุ่ม " + เพิ่ม " จะปรากฏหน้าจอสำหรับสร้างคำขอวางมัดจำค่าบริการนำร่อง

| ≡ 🔮 SW@MD                                                                    |                                                                                                    |             |
|------------------------------------------------------------------------------|----------------------------------------------------------------------------------------------------|-------------|
| ระบบบริหารจัดการข้อมูลเรือ                                                   | วางมัดจำค่ามริการนำร่อง อัตราการวางเงินมัดจำค่าจ้างน่าร่อง                                                                      |             |
| <ul> <li>ตรวจการขนส่งทางน้ำ </li> <li>ระบบเทรื่อง</li> </ul>                 | วางมัดจำค่าบริการนำร่อง                                                                                                    |             |
| <ul> <li>วางหนังสือสัญญาค้ำประกัน</li> <li>วางมัดจำค่าจ้างน่าร่อง</li> </ul> | เลขที่/เล่มที่ ชื่อเรือ สถานะ<br>**เลือก** 🗸 Q คัมหา T                                                                          |             |
| แจ้งขอใช้ป <b>ร้<sup>14</sup>ร</b> น่าร่อง<br>การ์ดนำร่อง                    | + เพิ่ม 4                                                                                                    | 6 รายการ    |
| ค่าบริการนำร่อง<br>แจ้งเปลี่ยนข้อมูลบริษัท                                   | # สถานะ ใบ เลขที่/เล่มที่ ใบแจ้ง วันที่ใบกำร้อง ชื่อเรือ LO.A(ft) เขตท่า จำนวนเงิน บริษัทหรือตัวแทบสาย การ์ด<br>เสร็จ หนี้ เรือ | ฉที่นำไปใช้ |
| 🔹 ระบบทะเบียนนำร่อง 🔷                                                        | 1 august BKK/BK11A 2,344.00                                                                                                    | .2897/64    |
| สมัครสอบผู้นำร่องพิเศษ<br>ขอเปลี่ยนใบอนุญาต                                  | 2 page ■ 0864003/058 0 ■ 30/08/2564 EAGLE ASIA 07 352 THBKK/BKIIA 56,000.00 ■ Cuebh Recuestores                                 |             |

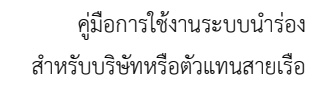

| ระบบบริหารจัดการข้อมูลเรือ                                                                | ข้อมูลบริษัท/ตัวแทนสายเรือ                                                                            |                                                  | ข้อมูลการวางมัดจำ | •                 |
|-------------------------------------------------------------------------------------------|----------------------------------------------------------------------------------------------------|--------------------------------------------------|-------------------|-------------------|
| ตรวจการขนสงทางนา 🗸                                                                        | ค้นหาข้อมูลบริษัท                                                                                     |                                                  | ค้นหา MDREQ       |                   |
| วางหนังสือสัญญาค้ำประกัน                                                                  | เลขผู้เสียภาษี/รหัสสาขา : (                                                                           | 000000                                           | MDREQ             | LOA (ft)          |
| วางมัดจำค่าจ้างนำร่อง<br>แจ้งขอใช้บริการนำร่อง                                            | ชื่อบริษัท :                                                                                          |                                                  | Ship Name         | อัตราวางมัดจำ     |
| การ์ดนำร่อง                                                                               | ที่อยู่:                                                                                              | 100 C 100 C 100 C                                | IMO Number        | จำนวนเงินที่ชำระ  |
| ลามรการนารอง<br>แจ้งเปลี่ยนข้อมูลบริษัท                                                   |                                                                                                    |                                                  | Registration No   | นำระเกิน/ขาด      |
| ระบบทะเบียนนำร่อง ^<br>สมัครสอบผู้นำร่องพิเศษ<br>มอเปลี่ยนใบอนุญาต<br>มอทดแทนใบอนุญาตเดิม |                                                                                                    |                                                  | Port/Berth        | Q Ship Particular |
| สมัครสอบผู้นำร่องรัฐบาล<br>สื่อนขั้นผู้นำร่องรัฐบาล<br>เอติดแตนในอนุคมาติเดิน             | คำขอวางมัดจำค่าบริการนำร่อง 3                                                                         |                                                  |                   |                   |
| พิ่มบริษัทเรือตัวแทนสายเรือ<br>ข้อมูลลูกจ้าง<br>ระงับผู้ใช้งาน                            | เลขที่ใบกำร้อง<br>วันที่ใบกำร้อง <b>17/09/2021</b><br>เลขที่ใบแจ้งหนี้<br>ผู้อนุมัติ<br>จำเกื่องมาศัก | <b>ผลการอนุมัติ</b><br>O อนุมัติ<br>O ไม่อนุมัติ | หมายเหตุ          | h                 |

หมายเลข 1 คือ ข้อมูลผู้ประกอบการ หมายเลข 2 คือ ข้อมูลการวางมัดจำ

กรมเจ้าท่า

หมายเลข 3 คือ ข้อมูลคำขอวางมัดจำ

| คลิกที่ปุ่ม " คันหา MDREQ , | " หน้าจอจะแสดงข้อมูลรายการ MDreq ที่ผู้ประกอบการแจ้งเรือเข้า-ออก |
|-----------------------------|------------------------------------------------------------------|
|-----------------------------|------------------------------------------------------------------|

|                      | ค้นหา × |                 |                   |                 |             |                        |                 |                                             |                   |              |     |
|----------------------|---------|-----------------|-------------------|-----------------|-------------|------------------------|-----------------|---------------------------------------------|-------------------|--------------|-----|
| ระบบบรี              | MD      | Req             |                   | SHIP            | NAME        |                        |                 | IMO Number                                  |                   |              |     |
| ตรวจก <sup>ะ</sup>   | ชื่อเ   | เริษัท          |                   | เขตท่า          | เรือ        |                        |                 | ประเภทเรือเข้                               | าออก              |              |     |
| แจ้งเรือ             |         |                 |                   | **[             | **เลือก** · |                        |                 | <ul> <li>แจ้งเข้า</li> <li>คันหา</li> </ul> |                   |              |     |
| แจ้งเรือ             |         |                 |                   |                 |             |                        | (               | 🔿 แจ้งออก                                   |                   |              |     |
| แจ้งเรือ<br>แจ้งเข้า |         | คลิก MDrec      | ๆ เพื่อใช้วา      | เงมัดจำค่าเ     | มริการเ     | ้ำร่อง                 |                 |                                             |                   | 200 รายการ   | ψa  |
| ขนถ่ายใ              | ลำดับ   | MDReq           | ประเภทเรือเข้าออก | ชื่อเรือ        | สถานะ       | Destination Port/Berth | ETA             | ET                                          | В                 | Company Name |     |
| จอดเรือ              | 1       | RICM64080000195 | เรือเข้า          | EAGLE ASIA 07   | Pre Arrival | THBKK/BK11A            | 31/08/2564 08:0 | 00:00 31/                                   | 08/2564 08:00:00  |              | บาท |
| เลื่อนเรืเ           | 2       | RICM64000187    | เรือเข้า          | DATO FORTUNE    | Pre Arrival | THMAT/MIT04            | 28/08/2564 18:0 | 00:00 28                                    | /08/2564 18:00:00 |              |     |
| Notifica             | 3       | RICM64080000173 | เรือเข้า          | GOLDEN LIGHT 09 | Pre Arrival | THSRI/SRH02            | 29/08/2564 12:0 | 0:00 29                                     | /08/2564 12:00:00 | 10000        | บาท |

หมายเหตุ : ก่อนวางมัดจำค่าจ้างนำร่อง ผู้ประกอบการจะต้องทำการแจ้งเรือเข้า เพื่อนำ MDReq เรือเข้า มาใช้ในการวางมัดจำค่าจ้างนำร่อง หรือ **กรณีเปลี่ยนบริษัทหรือตัวแทนสายเรือที่เรือออก** จะต้องทำการ แจ้งเรือออก เพื่อนำ MDReq เรือออกมาใช้ในการวางมัดจำค่าจ้างนำร่อง

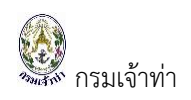

เมื่อเลือก MDreq ที่ต้องการวางมัดจำค่าจ้างนำร่อง จะปรากฏข้อมูล เรือ, L.O.A เขตท่าเรือ/ท่าเทียบเรือ มา

ให้อัตโนมัติ จากนั้นให้ทำการกดปุ่ม "<sup>บับทึกและส่ง</sup>" เพื่อส่งคำขอนี้ไปยังเจ้าหน้าที่การเงินสำนักนำร่อง

| ≡ 🔮 SW@MD                                                                  |                            |                   |                     |
|----------------------------------------------------------------------------|----------------------------|-------------------|---------------------|
| <ul> <li>ระบบบริหารจัดการข้อมูลเรือ</li> <li>ตรวจการขนส่งทางน้ำ</li> </ul> | ข้อมูลบริษัท/ตัวแทนสายเรือ | ข้อมูลการวางมัดจำ |                     |
| ระบบนำร่อง ^                                                               | ค้นหาข้อมูลบริษัท          | คันหา MDREQ       |                     |
| วางหนังสือสัญญาค้ำประกัน                                                   |                            | MDREQ             | LOA (ft)            |
| วางมัดจำค่าจ้างนำร่อง                                                      | 140W140311975H44101:       | RICM64080000195   | 352 ¥a              |
| แจ้งขอใช้บริการนำร่อง                                                      | ชื่อบริษัท :               | Ship Name         | อัตราวางมัดจำ       |
| ຄາຮົດເກົ່າຮ່ວນ                                                             | ňaų.                       | EAGLE ASIA 07     | 56,000.00           |
|                                                                            |                            | IMO Number        | จำนวนเงินที่ชำระ    |
| คาบริการนำรอง                                                              |                            | 9687447           | 56,000.00 Unn       |
| แจ้งเปลี่ยนข้อมูลบริษัท                                                    |                            | Registration No   | ชำระเกิน/ขาด        |
| ระบบทะเบียนนำร่อง ^                                                        |                            |                   | บาท                 |
| สมัครสอบผู้นำร่องพิเศษ                                                     |                            | Port/Berth        | Ship Partin das     |
| ขอเปลี่ยนใบอนุญาต                                                          |                            |                   |                     |
| ขอทดแทนใบอนุญาตเดิม                                                        |                            |                   |                     |
| สมัครสอบผู้นำร่องรัฐบาล                                                    |                            |                   |                     |
| เลื่อนขั้นผู้นำร่องรัฐบาล                                                  |                            |                   |                     |
| ขอทดแทนใบอนุญาตเดิม                                                        | Ūo                         |                   | บันทึก บันทึกและส่ง |

จากรูปภาพหน้าจอ อธิบายการทำงานของปุ่ม ดังนี้

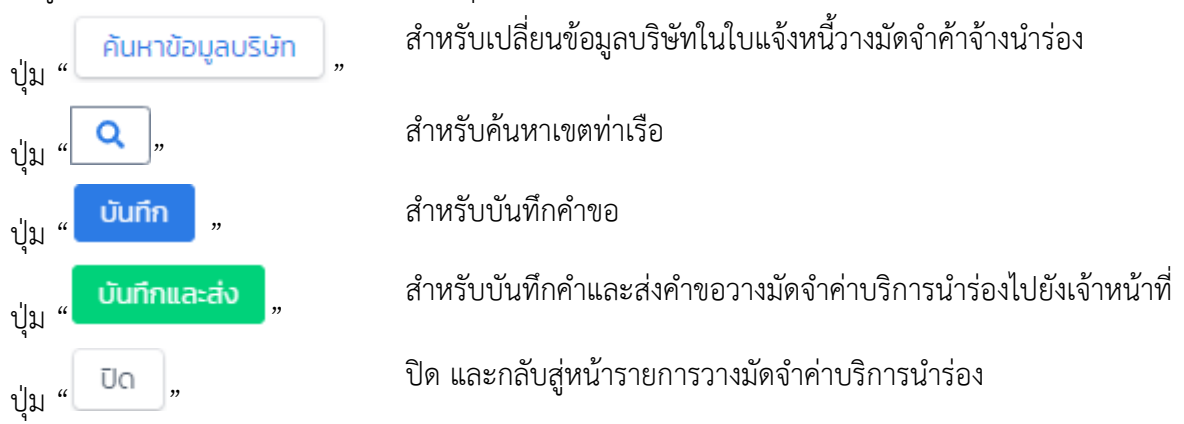

#### บันทึกและส่งคำขอวางมัดจำค่าบริการนำร่องจะแสดงสถานะ " รอดรวจอบ "

| วางมัดจำค่าบริการนำร่อง | วางมัดจำค่าบริการนำร่อง อัตราการวางเงินมัดจำค่าจ้างนำร่อง |                |                                  |                   |             |                |                             |                 |  |  |
|-------------------------|-----------------------------------------------------------|----------------|----------------------------------|-------------------|-------------|----------------|-----------------------------|-----------------|--|--|
| วางมัดจำค่าบริการนำร่อง |                                                           |                |                                  |                   |             |                |                             |                 |  |  |
| เลขที่/เล่มที่          | ชื่อเรือ                                                  |                |                                  | สถานะ<br>**เลือก' | ** 🗸        | <b>Q</b> คันหา | T                           |                 |  |  |
| + เพิ่ม                 |                                                           |                |                                  |                   |             |                |                             | 46 รายการ       |  |  |
| # สถานะ ใบ<br>เสร็จ     | เลขที่/เล่มที่ ใบแจ้ง<br>หนี้                             | วันที่ใบคำร้อง | ชื่อเรือ                         | L.O.A(ft)         | เขตทำ       | จำนวนเงิน      | บริษัทหรือตัวแทนสาย<br>เรือ | การ์ดที่นำไปใช้ |  |  |
| 🥒 1 восгова             |                                                           | 17/09/2564     | EAGLE ASIA 07<br>RICM64080000195 | 352               | THBKK/BK11A | 56,000.00      | FIRST MARINE CO             | ×               |  |  |

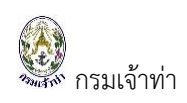

## แจ้งขอใช้บริการนำร่องเรือ

## ตารางการแจ้งขอใช้บริการนำร่อง 5เขตท่า

| # | เขตท่า                              | เวลาปฏิบัติงานของเจ้าพนักงานนำร่อง              | ปิดรับแจ้ง |
|---|-------------------------------------|-------------------------------------------------|------------|
| 1 | เขตท่าเรือกรุงเทพ                   | เรือเข้า 14:00 – 18:00 ของวันรุ่งขึ้น           | 13:00 น.   |
|   | รับแจ้งตั้งแต่เวลา 08.30 - 13.00 น. | เรือออก เลื่อนเรือ 17:00 – 16:00 ของวันรุ่งขึ้น |            |
| 2 | เขตท่าเรือศรีราชา                   | เรือเข้า เรือออก เลื่อนเรือ                     | 14:30 น.   |
|   | รับแจ้งตั้งแต่เวลา 08.30 – 14.30 น. | 17:00 – 16:00 ของวันรุ่งขึ้น                    |            |
| 3 | เขตท่าเรื่อมาบตาพุด                 | เรือเข้า เรือออก เลื่อนเรือ                     | 14:30 น.   |
|   | รับแจ้งตั้งแต่เวลา 08.30 - 14.30 น. | 17:00 – 16:00 ของวันรุ่งขึ้น                    |            |
| 4 | เขตท่าเรือสงขลา                     | เรือเข้า เรือออก เลื่อนเรือ                     | 15:30 น.   |
|   | รับแจ้งตั้งแต่เวลา 08.30 - 15.30 น. | 17:00 – 16:00 ของวันรุ่งขึ้น                    |            |
| 5 | เขตท่าเรือภูเก็ต                    | 24 ชั่วโมง                                      | _          |

หมายเหตุ: บริษัทหรือตัวแทนสายเรือ Booking จองนำร่องล่วงหน้า 1 วัน และไม่สามารถขอใช้บริการนำร่อง ย้อนหลังได้ หากมีเหตุจำที่จะต้องนำเรือเข้าหรือออก จะต้องทำหนังสือขออนุญาตหรือติดต่อสำนักนำร่อง

#### คลิกเมนู "แจ้งขอใช้บริการนำร่อง"

| = 🔮 SW@MD                                                                                                    |                                       |                           |                                                      |                                                              | 1 mm                     |
|----------------------------------------------------------------------------------------------------|---------------------------------------|---------------------------|------------------------------------------------------|--------------------------------------------------------------|--------------------------|
| ระบบบริหารจัดการข้อมูลเรือ                                                                                                    | แจ้งขอใช้บริการนำ                     | ร่อง                      |                                                      |                                                              |                          |
| <ul> <li>สระออการยนส่งทางน้ำ </li> <li>ระบบนำร่อง ^</li> <li>วางหนังสือสัญญาค่ำประกัน</li> <li>วางมัดจำค่าจ้างนำร่อง</li> <li>แจ้งขอใช้บริการนำร่อง</li> <li>การดำรงนำร่อง</li> </ul> | ETA/ETD<br>ถึง<br>Port<br>**เลือก**   | ชื่อเรื<br>Entr<br>\$ 25  | D<br>ies<br>\$                                       | IMO/เลขทะเบียนเรือ<br>9412828<br>Status<br>Waiting Pending C | MDReq<br>Confirmed Autra |
| ค่าบริการนำร่อง<br>แจ้งเปลี่ยนข้อมูลบริษัท<br>■ ระบบทะเบียนนำร่อง ∽<br>ระบบการแจ้งการใช้เรือไทย/<br>■ เรืออื่นฯ/การชำระค่า ∽                                                          | Ship Name :<br>Flag :<br>Agent Name : | BELAWAN<br>HONG KONG      | IMO No : 9412828<br>LBP : 28                         | Registration No : <b>HK-1920</b><br>LOA (ft) : <b>565</b>    | Call Sign : VRCX3        |
| ธรรมเนียมพิเศษ<br>เพิ่มบริษัทเรือตัวแทนสายเรือ<br>ข้อมูลลูกจ้าง<br>ระจับผู้ใช้งาน                                                                                                    | Type<br>From<br>To                    | Arrival<br>THMAT<br>BK11A | LOA(ft): 555<br>ETA BAR : 01/09/2021224<br>PROCEED : | Pilot : Pilot<br>00 LG/DP : ==<br>License : 60               | Status : Waiting         |
|                                                                                                    | Draft(m)<br>Bill To                   |                           | MDReq : <b>RICM6409000</b>                           | 0025 🗸                                                       | Booking                  |

ส่วนการค้นหาข้อมูล ประกอบด้วย ชื่อเรือ, IMO/เลขทะเบียนเรือ, Mdreq อื่นๆ

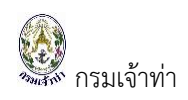

## บริษัทหรือตัวแทนสายเรือ วางหนังสือสัญญาค้ำประกัน แสดงไอคอน " 📰 » 🗕

| AKIJ GLOBE (THMAT/BLCP1)                                                        |                                                                                                    |                                                | ¢                        |
|---------------------------------------------------------------------------------|----------------------------------------------------------------------------------------------------|------------------------------------------------|--------------------------|
| Ship Name : AKU GLOBE<br>Flag : BANGLADESH<br>Agent Name :                      | IMO No : <b>9293105</b><br>LBP : <b>32.26</b>                                                         | Registration No : 50317-PEXT<br>LOA (ft) : 624 | Call Sign : <b>S2AE5</b> |
| Type : <b>Arrival</b><br>From : <b>CNAAT</b><br>To : <b>BLCP1</b><br>Draft(m) : | LOA(ft) : <b>624</b><br>ETA BAR : <b>15/09/2021 13:13</b><br>PROCEED :<br>MDReq : <b>RICM64080000</b> | Pilot : Pilot<br>LG/DP : ===<br>License :      | Status : Waiting         |
| Bill To : ZNOW CONTROL                                                          | CHIPPING DETWICED LTD. C/C EXHQ THM                                                                   | .CTLI,00 (100,000).                            | Booking                  |

# บริษัทหรือตัวแทนสายเรือ วางมัดจำค่าจ้างนำร่อง แสดงไอคอน " 🕹 » 🗲

| ORA BHUM (THSGZ/SC                    | ORA BHUM (THSGZ/SGDW3)          |                                     |                                             |                                                          |                        |  |  |  |  |  |
|---------------------------------------|---------------------------------|-------------------------------------|---------------------------------------------|----------------------------------------------------------|------------------------|--|--|--|--|--|
| Ship Name :<br>Flag :<br>Agent Name : | ORA BHUM<br>SINGAPORE           | IMO No :<br>LBP :                   | 9145281<br>22                               | Registration No : <b>387490</b><br>LOA (ft) : <b>401</b> | Call Sign: <b>S6MB</b> |  |  |  |  |  |
| Type<br>From<br>To                    | : Arrival<br>: SGPUB<br>: SGDW3 | LOA(ft) :<br>ETA BAR :<br>PROCEED : | 401<br>27/08/2021 22:00<br>27/08/2021 22:00 | Pilot : Pilot<br>LG/DP : 🍰                               | Status : Waiting       |  |  |  |  |  |
| Draft(m)<br>Bill To                   | 5                               | MDReq :                             | RICM6408000022                              | 2                                                        | Booking                |  |  |  |  |  |

## การขอใช้บริการนำร่องเรือเข้า

| รายการเรือเข้า Type:                                                                         | Arrival คลิกปุ่ม " 🗾 <sup>B</sup>                                     | ooking " เพื่อทำการ                 | แจ้งการขอใช้บริก                                    | าารนำร่อง         |
|----------------------------------------------------------------------------------------------|-----------------------------------------------------------------------|-------------------------------------|-----------------------------------------------------|-------------------|
| การ์ดนำร่อง                                                                                  | BELAWAN (THBKK/BK11A)                                                 |                                     |                                                     | ÷                 |
| คาบรทารนารอง<br>แจ้งเปลี่ยนข้อมูลบริษัท<br>ระบบทารเบียนนำร่อง v<br>ระบบการแจ้งการใช้เรือไทย/ | Ship Name : <b>BELAWAN</b><br>Flag : <b>HONG KONG</b><br>Agent Name : | IMO No: 9412828 Registr<br>LBP: 28  | ration No : <b>HK-1920</b><br>LOA (ft) : <b>565</b> | Call Sign : VRCX3 |
| ธรรมเนียมพิเศษ<br>เพิ่มบริษัทเรือตัวแทนสายเรือ                                               | Type: <b>Arrival</b>                                                  | LOA(ft): <b>565</b>                 | Pilot : Pilot                                       | Status : Waiting  |
| <ul> <li>ข้อมูลลูกจ้าง</li> <li>ระจับผู้ใช้งาน</li> </ul>                                    | From : THMAT<br>To : BKIIA                                            | ETA BAR : 01/09/202122:00 PROCEED : | LG/DP : 📻<br>License : 😡                            |                   |
|                                                                                              | Bill To :                                                             |                                     | -                                                   | Booking           |

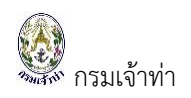

ระบบแสดง Pop up รายละเอียดการแจ้งขอใช้บริการนำร่องเพื่อให้บริษัทหรือตัวแทนสายเรือยืนยันข้อมูล

| เมื่อระบุข้อมูลครบถ้                                            | ้วน คลิกปุ่ม "               |        | Confirm "               |                   |                       |       |   |        |                  |       |
|-----------------------------------------------------------------|------------------------------|--------|-------------------------|-------------------|-----------------------|-------|---|--------|------------------|-------|
| 1 SW@MD                                                         | Arrival                      |        |                         |                   |                       |       | × |        |                  |       |
| ระบบบริหารจัดการข้อมูลเรือ                                      | Shipname<br>BELAWAN          |        |                         |                   | Draft                 |       | m |        |                  |       |
| ระบบนำร่อง                                                      | LOA 565                      | ft     | LBP<br>28               | m                 | ETA BAR<br>01/09/2021 | 22:00 |   | MDReq  |                  |       |
| วางหนงสอสญญาคาประกน<br>วางมัดจำค่าจ้างน่ำร่อง                   | Destination in port<br>THBKK |        | BANGKOK                 |                   | Proceed<br>01/09/2021 | 22:00 |   | firmed |                  | ค้นหา |
| แจ้งขอใช้บริการนำร่อง<br>การ์ดนำร่อง                            | Berth<br>BK11A               |        | บ.โรงเหล็กกรุงเทพ จำกัด | a (n <sup>.</sup> | Name                  | Phone |   |        |                  | ¢     |
| ค่าบริการนำร่อง<br>แจ้งเปลี่ยมข้อมูลบริษัท<br>ระบบทะเบียมนำร่อง | Pilot Type<br>O Pilot O Spec | ial Pi | lot                     |                   |                       |       |   | с      | all Sign : VRCX3 |       |
| ระบบการแจ้งการใช้เรือไทย/<br>เรืออื่นฯ/การชำระค่า v             | Bill To                      |        |                         | ¢                 | Tax ID / Branch       | 000   |   |        |                  |       |
| เพิ่มบริษัทเรือตัวแทนสายเรือ<br>ข้อมูลลูกจ้าง                   | Address                      |        |                         |                   | -                     |       |   |        | Status : Waitin  | g     |
| ระจับผู้ใช้งาน                                                  |                              |        | (                       | Conf              |                       |       | h |        |                  |       |

หมายเหตุ: บริษัทหรือตัวแทนสายเรือจะต้องระบุข้อมูลให้ครบถ้วน เพื่อส่งคำขอไปยังเจ้าหน้าที่สื่อสารและจัด ตารางนำร่องประจำวัน

#### ระบบแสดง Pop up ขอใช้บริการนำร่องสำเร็จ คลิกปุ่ม " 🥂 " เพื่อปิด

| BELAWAN (THBKK/BK11A)                                               |                                    |                                                           | ÷                                |
|---------------------------------------------------------------------|------------------------------------|-----------------------------------------------------------|----------------------------------|
| Ship Name : <b>BELAWA</b><br>Flag : <b>HONG K</b><br>Agent Name : S | N IMO No : 9412828<br>DNG LBP : 28 | Registration No : <b>HK-1920</b><br>LOA (ft) : <b>565</b> | Call Sign : VRCX3<br>+ Anchorage |
| Ty<br>Fra<br>Draft (                                                | $\checkmark$                       | Pilot : <mark>Pilot</mark><br>LG/DP : ===<br>License : GD | Status : Confirmed               |
| віц ОЭ                                                              | ใช้บริการนำร่องเรือเข้าส่          | ์ทเร็จ                                                    | Edit Booking                     |
| Ty<br>Fro                                                           | บันทึกสำเร็จ<br>OK                 | Pilot : Pilot<br>LG/DP : ===<br>License : PC              | Status : Waiting                 |

#### สถานะการแจ้งขอใช้บริการนำร่อง

- สถานะ "Waiting "
- รอสร้างคำแจ้งขอใช้บริการนำร่อง
- สถานะ " Confirmed " รับแจ้งการขอใช้บริการนำร่อง รายการจะแสดงที่ตารางนำร่องประจำวัน
- สถานะ " <mark>Not Active</mark> "
- รบแจงการขอเซบรการนารอง รายการจะแสดงทดารางนารองบระจาร รายการที่ถูกลบออกจากแจ้งเรือเข้า แจ้งเรือออก เรือสินค้า

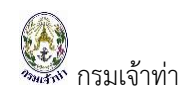

## การขอใช้บริการนำร่องเลื่อนเรือ

| รายการเรือเข้า Ty                                   | /pe: Shifting                     | คลิกปุ่ม "                                     | Booking                                                          | " เพื่อท่                       | ำการแจ้งการข                          | เอใช้บริการนำร่อง                |
|-----------------------------------------------------|-----------------------------------|------------------------------------------------|------------------------------------------------------------------|---------------------------------|---------------------------------------|----------------------------------|
| BELAWAN (THBKK/BK                                   | 1A)                               |                                                |                                                                  |                                 |                                       | ÷                                |
| Ship Name :<br>Flag :<br>Agent Name :               | BELAWAN<br>HONG KONG              | IMO No :<br>LBP :                              | 9412828<br>28                                                    | Registration No :<br>LOA (ft) : | HK-1920<br>565                        | Call Sign : VRCX3<br>+ Anchorage |
| Type :<br>From :<br>To :<br>Draft(m) :<br>Bill To : | Arrival<br>THMAT<br>BK11A<br>10.9 | LOA(ft) :<br>ETA BAR :<br>PROCEED :<br>MDReq : | 565<br>14/09/2021 22:00<br>18/09/2021 19:00<br>RICM64090000025 ( | 9                               | Pilot Pilot<br>LG/DP =                | Status : Confirmed Edit Booking  |
| Type :<br>From :<br>To :<br>Bill To :               | Shifting<br>BK11A<br>BK18A        | LOA(ft) :<br>ETD :<br>MDReq :                  | 565<br>19/09/2021<br>RICM64090000025                             |                                 | Pilot Pilot<br>LG/DP : 📻<br>License : | Status : Waiting                 |

ระบบแสดง Pop up รายละเอียดการแจ้งขอใช้บริการนำร่องเพื่อให้บริษัทหรือตัวแทนสายเรือยืนยันข้อมูล

| มื่อระบุข้อมูลครเ           | บถ้วน คลิกา           | ປຸ່ນ "     | Confirm | "   |                 |                              |                   |
|-----------------------------|-----------------------|------------|---------|-----|-----------------|------------------------------|-------------------|
|                             | Shifting              |            |         |     |                 | ×                            | Booking           |
| 📲 ระบบบริหารจัดการข้อมูลเรื | Shipname              |            |         |     | From Berth      |                              | ÷                 |
| 📕 ตรวจการขนส่งทางน้ำ        | BELAWAN               |            |         |     | BK11A           | บ.โรงเหล็กกรุงเทพ จำกัด (ท่  |                   |
| แจ้งเข้า-ออก เรือโดยสาร     | LOA                   |            | LBP     |     | To Berth        |                              | Call Sign · VRCX3 |
| แจ้งเรือเข้า เรือสินค้า     | 565                   | ft         | 28      | m   | BK18A           | บริษัท บางจาก คอร์ปอเรชั่น : |                   |
| แจ้งเรือออก เรือสินค้า      | ETD                   |            |         |     | Name            | Phone                        |                   |
| ແລ້ວເຮືອບບັກ_ລວດ ເຮືອຍອສຕ໌  | 19/09/2021            |            |         |     |                 |                              | + Anchorage       |
| แจ้งเข้า-ออก (ดัน-ลากจูง)   | Pilot Type<br>O Pilot | Special Pi | lot     |     |                 |                              |                   |
| ขนถายสิงของฯ                |                       |            |         |     |                 |                              | tus : Confirmed   |
| จอดเรือนอกเขตท่า            | Bill To               |            |         |     | Tax ID / Branch |                              |                   |
| เลื่อนเรือในเขตท่า          | 5                     |            |         | 1   | /0              | 00000                        |                   |
| Notification (กรมประมง)     | Address               |            |         |     |                 |                              |                   |
| ระบบนำร่อง                  |                       | _          |         |     |                 |                              | Edit Booking      |
| <br>วางหนังสือสัญญาค้ำประกั |                       |            |         |     |                 |                              |                   |
| วางมัดจำค่าจ้างนำร่อง       |                       |            |         |     |                 |                              |                   |
| แจ้งขอใช้บริการนำร่อง       |                       |            |         | Cor |                 |                              | Status : Waiting  |
| การ์ดนำร่อง                 |                       |            |         |     | -               |                              |                   |

หมายเหตุ: บริษัทหรือตัวแทนสายเรือจะต้องระบุข้อมูลให้ครบถ้วน เพื่อส่งคำขอไปยังเจ้าหน้าที่สื่อสารและจัด ตารางนำร่องประจำวัน

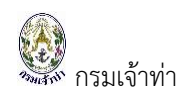

| ระบบแสดง Pop เ | up ขอใช้บริการนำร          | ร่องสำเร็จ คลิกปุ่ | ม " <mark>ок</mark> | " เพื่อปิด                                             |                    |
|----------------|----------------------------|--------------------|---------------------|--------------------------------------------------------|--------------------|
| Ship Name :    | BELAWAN                    | IMO No : 9412828   | Registratio         | on No : <b>HK-1920</b>                                 | Call Sign : VRCX3  |
| Flag :         | HONG KONG                  | LBP: 28            | LC                  | DA (ft): 565                                           |                    |
| Agent Name :   | CONTRACTOR MERCINICAL PROP |                    | <b>.</b>            |                                                        | + Anchorage        |
|                | (                          | $\checkmark$       |                     | Pilot: <mark>Pilot</mark><br>LG/DP: ===<br>License: GD | Status : Confirmed |
| Draf<br>Bi     | ขอใช้บริการนำ              | ร่องเลื่อนเรือล    | สำเร็จ              |                                                        | Edit Booking       |
|                | ນັາ                        | นทึกสำเร็จ         |                     |                                                        |                    |
| F              |                            | ОК                 |                     | Pilot :<br>LG/DP : 📻                                   | Status : Confirmed |
|                |                            | moneq. menorosoo   |                     | License :                                              |                    |

#### สถานะการแจ้งขอใช้บริการนำร่อง

- สถานะ "Waiting " รอสร้างคำแจ้งขอใช้บริการนำร่อง
- สถานะ " Confirmed " รับแจ้งการขอใช้บริการนำร่อง รายการจะแสดงที่ตารางนำร่องประจำวัน
- สถานะ "Not Active" รายการที่ถูกลบออกจากแจ้งเรือเข้า แจ้งเรือออก เรือสินค้า

#### การขอใช้บริการนำร่อง<u>เรือออก</u>

| ายการเรือเข้า Type:                                                                                                    | : Departure คลิกปุ่ม                                                                 | " Booking                                                                                                    | " เพื่อทำการแจ้งการ                                                                                                    | ขอใช้บริการนำร่อง             |
|----------------------------------------------------------------------------------------------------|--------------------------------------------------------------------------------------|----------------------------------------------------------------------------------------------------|----------------------------------------------------------------------------------------------------|-------------------------------|
| ระบบบริหารจัดการข้อมูลเรือ                                                                                                    | BELAWAN (THBKK/BK11A)                                                                |                                                                                                    |                                                                                                    | \$                            |
| <ul> <li>ตรวจการขนส่งทางน้ำ </li> <li>ระบบนำร่อง ^</li> <li>วางหนังสือสัญญาค้าประกัน</li> <li>วางบัดจำค่าจ้างนำร่อง</li> <li>แจ้งขอใช้บริการนำร่อง</li> </ul> | Ship Name : BELAWAN<br>Flag : HONG<br>KONG<br>Agent Name : SEALAND I                 | IMO No : 9412828<br>LBP : 28<br>MAERSK ASIA PTE. LTD. C/O MAERSK                                                                             | Registration No : <b>HK-1920</b><br>LOA (ft) : <b>565</b><br>LINE (THAILAND) LTD.                                                                   | Call Sign : VRCX3 + Anchorage |
| การ์ดน่าร่อง<br>ค่าบริการน่าร่อง<br>แจ้งเปลี่ยนข้อมูลบริษัก<br>ระบบการแจ้งการใช้เรือไทย/<br>รรรมเดียมพิเศษ<br>รรรมเดียมพิเศษ                                  | Type : Arrival<br>From : THMAT<br>To : BKIIA<br>Draft(m) : 10.9<br>Bill To : SEALAND | LOA(ft): <b>565</b><br>ETA BAR: <b>14/09/2</b><br>PROCEED: <b>18/09/2</b><br>MDReq: <b>RICM64</b><br><b>MAERSK ASIA PTE, LTD, C/O MAERSH</b> | Pilot:         Pilot           D21 22:00         LG/DP:                                                                                             | Status : Confirmed            |
| <ul> <li>เพิ่มบริษัทเรือด้วแทนสายเรือ</li> <li>ข้อมูลลูกจ้าง</li> <li>ระงับผู้ใช้งาน</li> </ul>                                                               | Type: Shifting<br>From: BKIIA<br>To: BKIBA<br>Bill To: SEALAND                       | LOA(ft): <b>565</b><br>ETD: <b>19/09/2</b><br>MDReq: RICM640<br>MAERSK ASIA PTE. LTD. C/O MAERSK                                             | Pilot:           D21 09:00         LG/DP:           D90000025         License:           X LINE (THAILAND) LTD.                                     | Status : Confirmed            |
|                                                                                                    | Type : Departure<br>From : BKIIA<br>To : THUNN<br>Draft(m) :<br>Bill To : SEALAND    | LOA(ft): 565<br>ETD: 01/09/2<br>MDReq: RECM64<br>MAERSK ASIA PTE. LTD. C/O MAERSK                                                            | Pilot:         Pilot           021 23:00         LG/DP:         □           090000015          License:         PC           < LINE (THAILAND) LTD. | Status: Waiting Booking       |

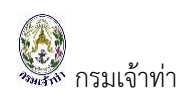

ระบบแสดง Pop up รายละเอียดการแจ้งขอใช้บริการนำร่องเพื่อให้บริษัทหรือตัวแทนสายเรือยืนยันข้อมูล

| Departure       ×         I souudsins Sons Boudins Bo       Shipname       Destination in port         I souudsins Sons Boudins Bo       Shipname       Destination in port         I souudsio       BELAWAN       THEKK       BANGKOK         I souudsios       Sos       ft       28       m       BKIIA       Ulsouksinspure Shipname         I souudsios       Sos       ft       28       m       BKIIA       Ulsouksinspure Shipname         I souudsiosins is sou       I so       I so       Name       Phone       + Anchorage         I souudsioudsuudsuus       I so       I so       I sou       I sou       Status       Confirme         I souudsioudsuus       I souudsuudsuudsuudsuus       I souudsuudsuudsuudsuudsuudsuudsuudsuudsuu                                                                                                    | อระบุขอมูลครบถว<br>=         | าน คลกบุม       |                     |       |                     |                             |                    |
|----------------------------------------------------------------------------------------------------|------------------------------|-----------------|---------------------|-------|---------------------|-----------------------------|--------------------|
| suudishis Samis day ku Samis day ku Samis da                                                                                                    |                              | Departure       |                     |       |                     | ×                           |                    |
| assonnstutionnult   assonnstutionnult     BELAWAN     BELAWAN     IDA        assuntifieso     assuntifieso     assuntifie                                                                                                    | ระบบบริหารจัดการข้อมูลเรือ   | Shipname        |                     |       | Destination in port |                             | ÷                  |
| soudhisoo ^<br>Dowlidadadyyyyhidsolu<br>Dowlidadadyyyhidsolu<br>Dowlidadadyyyhidsolu<br>Soudhisoo V<br>Soudhisoo V<br>Soudhisoo | ตรวจการขนส่งทางน้ำ 🗸         | BELAWAN         |                     |       | ТНВКК               | BANGKOK                     |                    |
| DDAVKUŠABDATAVADATAVUSATU   DDAVKUŠABDATAVADATAVUSATU   DDAVKUŠABDATAVADATAVUSATU   DDAVKUŠABDATAVADATAVUSATU   DDAVKUŠABDATAVADATAVUSATU   DDAVKUŠABDATAVADATAVUSATU   DDAVKUŠABDATAVADATAVUSATU   DDAVKUŠABDATAVADATAVUSATU   DDAVKUŠABDATAVADATAVUSATU   DDAVKUŠABDATAVADATAVUSATU   DDAVKUŠABDATAVADATAVUSATU   DDAVKUŠABDATAVADATAVUSATU   DDAVKUŠABDATAVADATAVUSATU   DDAVKUŠABDATAVATAVUSATU   DDAVKUŠABDATAVATAVUSATU   DDAVKUŠABDATAVATAVUSATU   DDAVKUŠABDATAVATAVUSATU   DDAVKUŠABDATAVATAVUSATU   DDAVKUŠABDATAVATAVUSATU   DDAVKUŠABDATAVATAVATAVATAVATAVATAVATAVATAVATAVATA                                                                                                    | ระบบนำร่อง ^                 | LOA             | LBP                 |       | Berth               |                             | Call Sign : VRCX3  |
| Drubločni klubi   Drubločni klubi   ušouplči ušova   nisku ji sov   nisku ji sov   ni sov </td <td>วางหนังสือสัญญาค้ำประกัน</td> <td>565</td> <td>ft 28</td> <td>m</td> <td>BK11A</td> <td>บ.โรงเหล็กกรุงเทพ จำกัด (ท่</td> <td></td>                                                                                                    | วางหนังสือสัญญาค้ำประกัน     | 565             | ft 28               | m     | BK11A               | บ.โรงเหล็กกรุงเทพ จำกัด (ท่ |                    |
| ovlobilition to to tool     ovlog/2021     23.00     + Anchorage       ušouolitiušnisko     Draft     10.9     m       nisknisko     10.9     m     Status:       nisknisko     Pilot Type     Status:     Confirme       ušouolitiušnisko     Pilot Type     Status:     Confirme       suunsulõunsükisolne/     Special Pilot     Edit Booking       isöuurinsulsonsikisolne/     isöuurinsulsonsikisolne/     Edit Booking       isöuurinsulsonsikisolne/     Status:     Confirme       isöuurinsulsonsikisolne/     Bill To     Tax ID / Branch     Edit Booking       isuunsulõunuareišo     Address     Confirme     Edit Booking                                                                                                    | วางมัดสำค่าอ้างนำร่อง        | ETD             |                     |       | Name                | Phone                       |                    |
| Draft       10.9       m         invSnibiso       invSnibiso       invSnibiso         invSnibiso       Pilot Type       Status         uotudaudayaušān       Pilot Type         o Pilot       Special Pilot         szuunsulõsunskibiso       o Pilot         issuunsulõsunskibiso       o Pilot         issuunsulõsunskibiso       o Pilot         issuunsulõsunskibiso       o Bill To         issuudaušinsonsul       Bill To         issuudaušinsonu       Address         issuudaušinsonu       Address         issuudaušinsonu       Edit Booking         issuudaušinsonu       Edit Booking                                                                                                    | ແລ້ວນວໃຫ້ແຂດວະນຳຄ່ວວ         | 01/09/2021      | 23:00               |       |                     |                             | + Anchorage        |
| IDS<br>ANUSINSU/SSO<br>ANUSINSU/SSO<br>ANUSINSU/SSO<br>SSUURIUGUUISSO<br>SSUURIUGUUISSO<br>SSUURIUGUUISSO<br>SSUURIUGUWIRU<br>ISSOURINUASINSSIN<br>SSUURIUGUWIRU<br>ISSOURIANSINSSIN<br>SSUURIUGUWIRU<br>ISSOURIANSINSSIN<br>SSUURIUGUWIRU<br>ISSOURIANSINSSIN<br>SSUURIUGUWIRU<br>ISSOURIANSINSSIN<br>SSUURIUGUWIRU<br>ISSOURIANSINSSIN<br>SSUURIUGUWIRU<br>ISSOURIANSINSSIN<br>SSUURIUGUWIRU<br>ISSOURIANSINSSIN<br>SSUURIUGUWIRU<br>ISSOURIANSINSSIN<br>SSUURIUGUWIRU<br>ISSOURIANSINSSIN<br>ISSOURIANSINSSIN<br>ISSOURIANSIN<br>ISSOURIANSIN<br>ISSOURIA                                                                                                    |                              | Draft           |                     |       |                     |                             |                    |
| สามริการปร้อง<br>มเงิงเปลี่ยนชื่อมูลบริษัท<br>ระบบกะเบียนน่าร้อง<br>ระบบกะเบียนน่าร้อง<br>ระบบกะเบียนน่าร้อง<br>ระบบกะเบียนน่าร้อง<br>ระบบกะเบียนน่าร้อง<br>ออกในแร้งหนี้<br>โปแยกใบแร้งหนี้<br>ออกในแร้งหนี้<br>ออกในแร้งหนี้<br>ออกในแร้งหนี้<br>ออกในแร้งหนี้<br>ออกในแร้งหนี้<br>ออกในแร้งหนี้<br>ออกในแร้งหนี้<br>ออกในแร้งหนี้<br>ออกในแร้งหนี้<br>ออกในแร้งหนี้<br>ออกในแร้งหนี้<br>ออกในแร้งหนี้<br>ออกในแร้งหนี้<br>ออกในแร้งหนี้<br>ออกในแร้งหนี้<br>Edit Booking<br>Status: Confirment<br>Edit Booking<br>Edit Booking                                                                                                    | การ์ดนำร้อง                  | 10.9            |                     | m     |                     |                             |                    |
| u ง้านเสียนของอังก<br>s: บบกะเบียนน่าร่อง v<br>s: บบกะเบียนน่าร่อง v<br>s: บบกะเบียนน่าร่อง v<br>s: บบกะเบียนน่าร่อง v<br>s: บบกะเบียนน่าร่อง v<br>it เรื่อยันฯ การข่าระก่า<br>s: บบกะเบียนเงิงหนี้<br>it luentuu ง้างหนี้<br>it luentuu ง้างหนี้<br>it luentuu ง่างหนี้<br>it luentuu ง่างหนี<br>it luentuu ง่างหนี<br>it luentuu ง่างหนี<br>it luentuu vit luentuu ง่างหนี<br>it luentuu ง่างหนี<br>it luentuu ง่างหนี<br>it luentuu vit luentuu vit luentuu vit luentuu vit luentuu vit                                                                                                    | ค่าบริการนำร่อง              | Dilat Tura      |                     |       |                     |                             | Status : Confirmed |
| ระบบทะเบียบนำร่อง       ออกใบแจ้งหนี้       ออกใบแจ้งหนี้       ออกใบแจ้งหนี้         เรืออื่นๆ/การนำระค่า       โปแยกใบแจ้งหนี้       แยกใบแจ้งหนี       Edit Booking         เพิ่มบริษักเรือต่วมเกมสายเรือ       Bill To       Tax ID / Branch       Edit Booking         เพิ่มบริษักเรือต่วมเกมสายเรือ       Address       Status       Confirme.         ระบบคู่ใช้งาน       Edit Booking       Edit Booking       Edit Booking                                                                                                    | แจ้งเปลี่ยนข้อมูลบริษัท      | O Pilot         | Special Pilot       |       |                     |                             |                    |
| s:บบการแจ้งการใช้เรือโทย/<br>เรืออื่นๆ/การนำระกำ<br>ธรรมเมียมพิเศษ<br>เพิ่มบริษักเรือต่วมเกมลายเรือ<br>ช้อมูลลูกล้าง<br>ธ.ร.มันใช้งาน<br>Confirm                                                                                                    | ระบบทะเบียนนำร่อง 🗸          |                 |                     |       |                     |                             |                    |
| Lisoburi/msdhssah         O         Luluenluu3oHd         Lenluu3oHd         Edit Booking           Likunluu3oH         Bill To         Tax ID / Branch         Status:         Confirme           Loburi/Likonu         Address         Edit Booking         Status:         Confirme           Loburi/Likonu         Edit Booking         Edit Booking         Edit Booking         Edit Booking                                                                                                    | ระบบการแจ้งการใช้เรือไทย/    | ออกใบแจ้งหนี้   |                     |       |                     |                             |                    |
| sssutăbuWin#<br>IMUUSĂnISăcTDunuareISĂ<br>dagaanăru<br>s.ăurățităru<br>Confirme<br>Confirme<br>Confirme                                                                                                    | เรืออื่นฯ/การชำระค่า 🗸       | 🔾 ไม่แยกใบแจ้งห | นี้ 🔵 แยกใบแจ้งหนึ่ |       |                     |                             | Edit Booking       |
| เพิ่มบริษักเรือตัวแกมสายเรือ<br>ช่อมูลลูกจ้าง<br>ระจับผู้ใช้งาน Confirme<br>Confirm                                                                                                    | ธรรมเนียมพิเศษ               | Bill To         |                     |       | Tax ID / Branch     |                             |                    |
| الكوليوم من المعالي المعالي<br>المعالي المعالي المعالي المعالي المعالي المعالي المعالي المعالي المعالي المعالي المعالي المعالي المعالي المعالي المعالي المعالي المعالي المعالي المعالي المعالي المعالي المعالي                                                                                                     | เพิ่มบริษัทเรือตัวแทนสายเรือ |                 |                     | ÷     | /0                  | 000000                      |                    |
| sະວັບຜູ້ໃຫ້ການ                                                                                                    | ข้อมูลลูกจ้าง                | Address         |                     |       |                     |                             | Status : Confirmed |
| Edit Booking                                                                                                    | ระงับผู้ใช้งาน               | 10.000          |                     | 100 C |                     |                             |                    |
| Confirm                                                                                                    |                              |                 |                     |       |                     |                             |                    |
| Confirm                                                                                                    |                              |                 |                     |       |                     | li                          | Edit Booking       |
|                                                                                                    |                              |                 |                     |       | onfirm              |                             |                    |
| 6.01                                                                                                    |                              |                 |                     |       |                     |                             |                    |

หมายเหตุ: บริษัทหรือตัวแทนสายเรือจะต้องระบุข้อมูลให้ครบถ้วน เพื่อส่งคำขอไปยังเจ้าหน้าที่สื่อสารและจัด ตารางนำร่องประจำวัน

ระบบแสดง Pop up ขอใช้บริการนำร่องสำเร็จ คลิกปุ่ม " 🥂 " เพื่อปิด

| Ship Name  | BELAWAN     | IMO No :         | 9412828     | Registration | n No : <b>HK-1920</b> | c | all Sign : VRCX3  |
|------------|-------------|------------------|-------------|--------------|-----------------------|---|-------------------|
| Flag       | HONG KONG   | LBP :            | 28          | LOA          | A (ft) : 565          |   |                   |
| Agent Name | :           |                  |             |              |                       | Ľ | + Anchorage       |
|            |             |                  |             |              |                       |   |                   |
| т          |             |                  |             |              | Pilot: Pilot          | s | tatus : Confirmed |
| F          |             | $\left( \right)$ |             | _            | LG/DP : 📰             |   |                   |
|            |             |                  |             | _            | License : GD          |   |                   |
| Draft      |             |                  |             | _            |                       | _ |                   |
| Bi         | ขอใช้บริการ | นำร่องเร         | รือออกสำเร็ | ร็จ          |                       | E | idit Booking      |
| т          |             | บันทึกสำเร็จ     | 1           |              | Pilot :               | s | tatus : Confirmed |
| F          |             | ОК               |             |              | LG/DP : 🚍             |   |                   |
| Dil Tr     |             |                  |             |              | License :             |   | dit Booking       |

#### สถานะการแจ้งขอใช้บริการนำร่อง

สถานะ "Waiting »

รอสร้างคำแจ้งขอใช้บริการนำร่อง

- สถานะ " Confirmed »
- สถานะ " Not Active "
- รับแจ้งการขอใช้บริการนำร่อง รายการจะแสดงที่ตารางนำร่องประจำวัน
- รายการที่ถูกลบออกจากแจ้งเรือเข้า แจ้งเรือออก เรือสินค้า

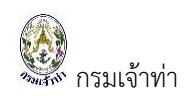

## เปลี่ยนบริษัทหรือตัวแทนสายเรือ (แยกใบแจ้งหนี้เรือออก)

การแยกใบแจ้งหนี้กรณีเรือออกเปลี่ยนบริษัทหรือตัวแทนสายเรือ

เช่น บริษัท A แจ้งเรือเข้า และแจ้งเรือออก แต่ต้องการออกใบแจ้งหนี้เรือออก เป็นบริษัท B สามารถทำได้ดังนี้ 1. บริษัท A แจ้งขอใช้บริการนำร่องเรือเข้า

| (THBKK/BK11A)                             |                                         |                                                                                             |                                                             | ÷                           |
|-------------------------------------------|-----------------------------------------|---------------------------------------------------------------------------------------------|-------------------------------------------------------------|-----------------------------|
| Ship Name<br>Flag<br>Agent Name           | : บีโชคเอ 1<br>: THAILAND<br>:          | IMO No :<br>LBP : <b>12.1</b>                                                               | Registration No : <b>431200815</b><br>LOA (ft) : <b>123</b> | Call Sign :<br>+ Anchorage  |
| Type<br>From<br>To<br>Draft(m<br>Bill To  | e: Arrival<br>: THSRI<br>: BK11A<br>: 4 | LOA(ft): 165<br>ETA BAR: 17/09/2021 17:0<br>PROCEED: 18/09/2021 19:0<br>MDReq: RICM64090000 | Pilot : Pilot<br>O LG/DP : ==<br>DO License :               | Status : Confirmed          |
| Type<br>From<br>To<br>Draft(m,<br>Bill To | e: Departure<br>BK11A<br>THMAT<br>:     | LOA(ft): 123<br>ETD: 17/09/202117:0<br>MDReq: RECM6409000                                   | Pilot : Pilot O LG/DP :  DO041 License :                    | Status : Waiting<br>Booking |

บริษัท A แจ้งขอใช้บริการนำร่องเรือออก คลิกปุ่ม "

ระบบแสดง Pop up เพื่อให้

บริษัทหรือตัวแทนสายเรือยืนยันข้อมูล เลือก 오 แยกใบแจ้งหนี้ และเลือกบริษัท ที่ต้องการออกใบแจ้งหนี้

Booking

"

| Departure                           |        |                 |     |                     | ×                                        |
|-------------------------------------|--------|-----------------|-----|---------------------|------------------------------------------|
| Shipname<br>มีโชคเอ 1               |        |                 |     | Destination in port | BANGKOK                                  |
| LOA                                 |        | LBP             |     | Berth               | D. ITOROTO                               |
| 123                                 | ft     | 12.1            | m   | BK11A               | บ.โรงเหล็กกรุงเทพ จำกัด (ท่ <sup>.</sup> |
| ETD                                 |        |                 |     | Name                | Phone                                    |
| 20/09/2021                          |        | 17:00           |     |                     |                                          |
| Draft                               |        |                 |     |                     |                                          |
| 2.90                                |        |                 | m   |                     |                                          |
| Pilot Type<br>Pilot Spec            | cial P | ilot            |     |                     |                                          |
| ออกใบแจ้งหนี้<br>🔵 ไม่แยกใบแจ้งหนี้ | 0      | แยกใบแจ้งหนี้ 1 |     |                     |                                          |
| Bill To 2                           |        |                 |     | Tax ID / Branch     |                                          |
|                                     |        | E               | E ¢ | /000000             |                                          |
|                                     |        |                 |     |                     | ~                                        |
|                                     |        | 1               | Con | 3)<br>firm (htt)    |                                          |

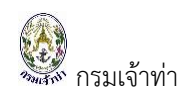

## รายการเรือออกก่อนทำการแยกใบแจ้งหนี้

| α | 'HBKK/BK11A)          |                       |                   |                  |                                                             | ¢                  |
|---|-----------------------|-----------------------|-------------------|------------------|-------------------------------------------------------------|--------------------|
|   | Ship Name :<br>Flag : | มีโชคเอ 1<br>THAILAND | IMO No :<br>LBP : | F<br>12.1        | Registration No : <b>431200815</b><br>LOA (ft) : <b>123</b> | Call Sign :        |
|   | Agent Name :          |                       |                   |                  |                                                             | + Anchorage        |
|   |                       |                       |                   |                  |                                                             |                    |
|   | Type :                | Arrival               | LOA(ft) :         | 165              | Pilot : Pilot                                               | Status : Confirmed |
|   | From :                | THSRI                 | ETA BAR :         | 17/09/2021 17:00 | LG/DP : 💼                                                   |                    |
|   | Draft(m) :            | 4                     | MDReq :           | RICM64090000059  | License :                                                   |                    |
|   | Bill To :             |                       |                   |                  |                                                             | Edit Booking       |
|   |                       |                       |                   |                  |                                                             |                    |
|   | Type :                | Departure             | LOA(ft) :         | 123              | Pilot : Pilot                                               | Status : Waiting   |
|   | From :                | BK11A                 | ETD :             | 17/09/2021 17:00 | LG/DP : 📻                                                   |                    |
|   | To :                  | THMAT                 | MDReq :           | RECM6409000041   | License :                                                   |                    |
|   | Draft(m) :            |                       |                   |                  |                                                             |                    |
|   | Bill To :             |                       |                   |                  |                                                             | Booking            |

3. รายการเรือออกหลัง เลือก **○**แยกใบแจ้งหนี้ ระบบจะทำการแยกรายการเรือออกพร้อมแสดง Bill To ตาม บริษัทที่เลือก

| (THBKK/BK11A)    |                          |                       |                                    | ¢                |
|------------------|--------------------------|-----------------------|------------------------------------|------------------|
| Ship Name :      | มีโชคเอ 1<br>THAIL AND   | IMO No :              | Registration No : <b>431200815</b> | Call Sign :      |
| Agent Name :     |                          |                       |                                    |                  |
| Type :           | Departure                | LOA(ft): <b>165</b>   | Pilot : Pilot                      | Status Confirmed |
| From :           | BK11A                    | ETD: 20/09/2021 17:00 | LG/DP : 📻                          | commed           |
| To :<br>Draft(m) | THMAT                    | MDReq : RECM64090000  | 041 License :                      |                  |
| Bill To :        | 5                        |                       |                                    | Edit Booking     |
|                  | เปลี่ยนบริษัทหรือตัวแทนส | ายเรือ                |                                    |                  |

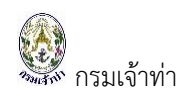

## การขอใช้บริการนำร่องเรือออก (ทิ้งสมอ)

เมื่อมีการแจ้งขอชับริการนำร่องเรือเข้าแล้ว จากนั้นเรือออกไปทิ้งสมอ และต้องการใช้บริการนำร่อง

| คลิกปุ่ม " 🕂 Anch                                   | orage "                             |                                               |                                                                |                                                           |                    |
|-----------------------------------------------------|-------------------------------------|-----------------------------------------------|----------------------------------------------------------------|-----------------------------------------------------------|--------------------|
| VOS ATLANTA (THSGZ                                  | /SGS06)                             |                                               |                                                                |                                                           | ÷                  |
| Ship Name :<br>Flag :<br>Agent Name :               | VOS<br>ATLANTA<br>SINGAPORE         | IMO No :<br>LBP :                             | 9609768<br>15                                                  | Registration No : <b>9609768</b><br>LOA (ft) : <b>195</b> | Call Sign : 9V9837 |
| Type :<br>From :<br>To :<br>Draft(m) :<br>Bill To : | Arrival<br>THBKK E<br>SGSO6 Pi<br>5 | LOA(ft) :<br>ETA BAR :<br>ROCEED :<br>MDReq : | 195<br>02/09/2021 22:00<br>02/09/2021 22:00<br>RICM64090000011 | Pilot : Pilot<br>LG/DP : ==<br>License :                  | Status : Confirmed |

ระบบแสดง Pop up รายละเอียดการแจ้งขอใช้บริการนำร่องเพื่อให้บริษัทหรือตัวแทนสายเรือยืนยันข้อมูล

| อระบุข้อมูลครบถ้วน | เ คลิกา | ່ປູ່  " Confi | <b>m</b> _,, | -4              | License: P            | C   |
|--------------------|---------|---------------|--------------|-----------------|-----------------------|-----|
| Anchorage (กรณี    | ແຈ້งเรื | อจอดทิ้งสมอ   | )            |                 |                       | >   |
| Туре               |         |               |              | Draft           |                       |     |
| Departure          |         |               | \$           | 3.80            |                       | m   |
| Shipname           |         |               |              | ETD             |                       |     |
| MCC JAVA           |         |               |              | 19/09/2021      | 21:00                 |     |
| LOA (ft)           |         | LBP (m)       |              | From            |                       |     |
| 552.00             | ft      | 27.00         | m            | SGS01           | ท่าเรือ PSB 1 (ปตท.สม | 4.) |
| Name               |         | Phone         |              | То              |                       |     |
|                    |         |               |              | THZ01           | PLATFORM LANTA        |     |
| Bill To            |         |               |              | Tax ID / Branch |                       |     |
|                    |         |               | \$           | €/00            | 00000                 |     |
| Address            |         |               |              |                 |                       |     |
| 1                  |         | -             |              |                 |                       |     |
|                    |         |               |              |                 |                       |     |
|                    |         |               |              |                 |                       |     |
|                    |         |               | Cor          | firm            |                       |     |
|                    |         |               |              |                 |                       |     |

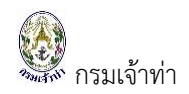

ระบบแสดงรายการเรือออกที่สร้างจากการขอใช้บริการนำร่องกรณีทิ้งสมอ แสดงดังนี้

| OS ATLANTA (THSGZ                                   | /SGS06)                                                |                                                                      |                                                                          |                                                         |       |           | \$                    |
|-----------------------------------------------------|--------------------------------------------------------|----------------------------------------------------------------------|--------------------------------------------------------------------------|---------------------------------------------------------|-------|-----------|-----------------------|
| Ship Name :<br>Flag :<br>Agent Name :               | VOS<br>ATLANTA<br>SINGAPORE<br>BANGKOK FREIGHT F       | IMO No :<br>LBP :<br>FORWARDERS CO.                                  | 9609768<br>15<br>LTD.                                                    | Registration No : <b>96097</b><br>LOA (ft) : <b>195</b> | 68    | Call Sign | 9 <b>V9837</b><br>age |
| Type :<br>From :<br>To :<br>Draft(m) :<br>Bill To : | Arrival<br>THBKK<br>SGSO6<br>5<br>Samarn marine serv   | LOA(ft) :<br>ETA BAR :<br>PROCEED :<br>MDReq :<br>ice limited partne | 195<br>02/09/2021 22:00<br>02/09/2021 22:00<br>RICM64090000011<br>ership | Pilot :<br>LG/DP :<br>License :                         | Pilot | Status :  | Confirmed             |
| Type :<br>From :<br>To :<br>Draft(m) :<br>Bill To : | Departure<br>SGS06<br>THZ01<br>5<br>Samarn marine serv | LOA(ft) :<br>ETD :<br>MDReq :<br>ice limited partne                  | 195<br>09/09/2021 22:00<br>Anchorage<br>rship                            | Pilot :<br>LG/DP : E<br>License :                       | Pilot | Status :  | Confirmed             |

## การตรวจสอบค่าบริการนำร่อง

# การติดตามสถานะใบแจ้งหนี้ค่าบริการนำร่อง

คลิกที่เมนู "ค่าบริการนำร่อง" เข้าสู่หน้ารายการค่าบริการนำร่อง ปรากฏรายการใบแจ้งหนี้ค่าบริการนำร่อง ดังนี้

| = | 🛙 🔮 SW@MD                                            |      |                       |             |                  |                |                       |               |                       |               |             |                |               |            |
|---|------------------------------------------------------|------|-----------------------|-------------|------------------|----------------|-----------------------|---------------|-----------------------|---------------|-------------|----------------|---------------|------------|
|   | ระบบบริหารจัดการข้อมูลเรือ                           | ST   | เยการใ                | บแจ้งหนี้ค่ | ้าบริการนำร่อ    | ٥<br>٥         |                       |               |                       |               |             |                |               |            |
|   | ตรวจการขนส่งทางนำ ^<br>แจ้งเรือเข้า เรือสินค้า       | เล   | บที่ใบแจ้ง            | หนึ่        |                  | วันที่ใบเ      | แจ้งหนี้              |               | ชื่อเรือ              |               |             | วันที่อนุมัติ  | ถึง           |            |
|   | แจ้งเรือออก เรือสินค้า<br>แจ้งเรือเข้า-ออก เรือยอชต์ | ชื่อ | ตัวแทนส               | ายเรือ      |                  | สถานะใ<br>***เ | ใบแจ้งหนี้<br>ลือก*** | ~             | สถานะชำร<br>***เลือก  | ะเงิน<br>)*** | ~           | วันที่ชำระเงิน |               |            |
|   | ขนถ่ายสิ่งของฯ<br>จอดเรือนอกเขตท่า                   | ชำ   | ระเงินโดเ<br>***เลือก | 9           | ``               | การ์ดน์        | ำร่อง                 |               | การค้ำประ<br>***เลือก | ňu<br>)***    | ~           | <b>Q</b> คันหา |               |            |
|   | เลื่อนเรือในเขตท่า<br>Notification (กรมประมง)        |      |                       |             |                  |                |                       |               |                       |               |             |                | 5             | 451 รายการ |
|   | ระบบน้ำร่อง ^                                        |      | #                     | สถานะ       | วันที่ใบแจ้งหนี้ | ใบแจ้งหนี้     | ชื่อเรือ              | ตัวแทนสายเรือ |                       | รายได้เข้ารัฐ | ค่าล่วงเวลา | รวม            | LG / วางมัดจำ | คงเหลือ    |
|   | วางหนึ่งสอสญญาคาบระกัน<br>วางมัดจำค่าจ้างนำร่อง      | 1    | 1                     | Approved    | 19/10/2564       | SGZ94/65       | VOS ATLAS             |               |                       | 2,842.40      | 2,002.60    | 4,845.00       | 320,000.00    | 315,155.00 |
|   | แจ้งขอใช้บริการนำร่อง<br>การ์ดนำร่อง                 | 1    | 2                     | Approved    | 19/10/2564       | SGZ93/65       | BOURBON               |               |                       | 3,156.56      | 2,223.94    | 5,380.50       | 320,000.00    | 314,619.50 |
| ( | <u>ค่าบริการนำร่อง</u><br>แจ้งเปลี่ยนข้อมูลบริษัท    | 1    | 3                     | Approved    | 18/10/2564       | SGZ88/65       | YEO TIDE              |               |                       | 3,807.23      | 2,682.37    | 6,489.60       | 320,000.00    | 313,510.40 |
|   | เพิ่มบริษัทเรือตัวแทนสายเรือ                         | 1    | 4                     | Approved    | 18/10/2564       | SGZ84/65       | VOS ATLAN             |               |                       | 2,842.40      | 2,002.60    | 4,845.00       | 320,000.00    | 315,155.00 |

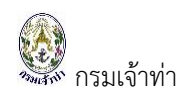

#### สถานะใบแจ้งหนี้ค่าบริการนำร่อง

| สถานะ " Pending "              | คือ รอตรวจสอบใบแจ้งหนี้                                           |
|--------------------------------|-------------------------------------------------------------------|
| สถานะ " Approved "             | คือ อนุมัติใบแจ้งหนี้ และสามารถนำเงินมาชำระเงินค่าบริการนำร่องได้ |
| สถานะ " <sup>Completed</sup> " | คือ ใบแจ้งหนี้ชำระเงินเรียบร้อยแล้ว                               |
| สถานะ " <sup>Cancel</sup> "    | คือ ยกเลิกใบแจ้งหนี้                                              |
|                                |                                                                   |

#### ระยะเวลาการการแจ้งเตือนการอนุมัติค่าบริการนำร่อง

- สี " " คือ ใบแจ้งหนี้ที่ผ่านการอนุมัติ 5 วันทำการ
- สี " " คือ ใบแจ้งหนี้ที่ผ่านการอนุมัติ เกิน 7 วัน
- สี " 🔴 " 🦳 คือ ใบแจ้งหนี้ที่ผ่านการอนุมัติเกิน 20 วัน

หากไม่ชำระค่าบริการนำร่อง **หลังจากที่เจ้าหน้าที่อนุมัติ ภายใน 5 วันทำการ** จะไม่สามารถขอใช้ บริการนำร่องในรอบต่อไปได้ จนกว่าบริษัทหรือตัวแทนสายเรือจะชำระค่าบริการนำร่อง

ผู้ประกอบการสามารถตรวจสอบค่าบริการนำร่องได้ โดยคลิก " 🥓 " จะปรากฏหน้าจอ รายละเอียดใบแจ้ง หนี้ค่าบริการนำร่อง

| CardNumber# SGZ94/65                                                                                                    | พีมพ์ใบแจ้งหนี้                                                                                                 |
|----------------------------------------------------------------------------------------------------|----------------------------------------------------------------------------------------------------|
| Invoice Invoice Date: 19/10/2021 THE PILOT BUREAU, MARINE Invoice Date: 19/10/2021 DEPARTMENT Invoice No: MSW651015769 1278 YOTHA ROAD: BANGKOK 10100 TELO-2236-5966                                                                                                | ข้อมูลหลักทรัพย์ค้ำประกัน<br>ประเภท เลขทีเอกสาร วงเงิน<br>เธ 02259211000403 320,000.00                          |
| Ship Name : VOS ATLAS<br>Beill to Berth : SGSO6<br>Samarn marine service limited LOA : 195 feet<br>partnership Arrival draught : 4.60 metres<br>99/1 ห่วนมา สิงหนคร สงขลา Sailing draught : 4.90 metres<br>Pilot fees : 17.00 feet                                  | สรุปยอดค่าบริการนำร่อง<br>aดหย่อน<br>ค่านำร่องตามพิกัด: 2,842.40<br>ค่านำร่องนอกเวลา: 2,002.60<br>รวม: 4,845.00 |
| #         Date-ETA         From         To         LOA         PilotNo         Draft         Ordinary         Overtime           →         Mon,18 Oct 2021 21:10         THZ14         SGS06         195         162         4.60         3,230.00         1,615.00 | การอนุมัติ                                                                                                    |
| ← Tue,19 Oct 2021 06:00 SGS06 THZ14 195 178 4:90 0.00 0.00 0.00<br>Subtotal: 3,230.00 1,615.00<br>Total: 2,842.40 2,002.60<br>Total Balance: 2,842.40 2,002.60                                                                                                    | การอนุมัติ หมายเหตุ<br><ul> <li>ผ่าน</li> <li>ยกเลิก</li> </ul>                                                 |

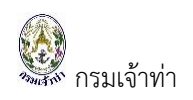

### การหักค่าบริการนำร่องกับเงินมัดจำค่าบริการนำร่อง

สำหรับบริษัทหรือตัวแทนสายเรือที่<u>วางมัดจำค่าบริการนำร่อง</u> เมื่อเข้าสู่หน้ารายการค่าบริการนำร่อง จะ ปรากฏรายการใบแจ้งหนี้ค่าบริการนำร่อง โดยการชำระเงินค่าบริการนำร่องโดยหักค่าใช้จ่าย กับรายการวาง มัดจำค่าบริการนำร่องเมื่อสถานะเป็น " <sup>completed</sup> " สามารถติดต่อรับเงินมัดจำคงเหลือได้ ที่กองคลัง กรมเจ้า ท่า

| รายการใบแจ้งหนี้ค่าบริการนำร่อง |                                   |                           |                               |
|---------------------------------|-----------------------------------|---------------------------|-------------------------------|
| เลขที่ใบแจ้งหนี้                | วันที่ใบแจ้งหนึ่                  | ชื่อเรือ                  | วันที่อนุมัติ                 |
| ชื่อตัวแทนสายเรือ               | สถานะใบแจ้งหนี้                   | สถานะชำระเงิน             | วันที่ชำระเงิน                |
|                                 | ***เลือก*** 🗸                     | ชำระเงินแล้ว 🗸            |                               |
| ชำระเงินโดย                     | การ์ดนำร่อง                       | การค้ำประกัน              |                               |
| ***เลือก*** 🗸 🗸                 |                                   | ***เลือก*** 🗸             | Q AUHI                        |
|                                 |                                   |                           |                               |
|                                 |                                   |                           | 381 S18115                    |
| # สถานะ วันที่ใบแจ้งหนี้        | ใบแจ้งหนี้ ชื่อเรือ ตัวแทนสายเรือ | รายได้เข้ารัฐ ค่าล่วงเวลา | รวม LG / วางมัดจำ คงเหลือ     |
| ✓ 1 Completed 10/10/2564        | MAT67/65 GREAT PRI                | 11,470.80 8,081.70        | 19,552.50 32,000.00 12,447.50 |

#### ช่องทางการชำระค่าธรรมเนียม

ผู้ประกอบการสามารถดาวน์โหลดใบแจ้งหนี้ชำระผ่านช่องทางอิเล็กทรอนิกส์ ได้ดังนี้

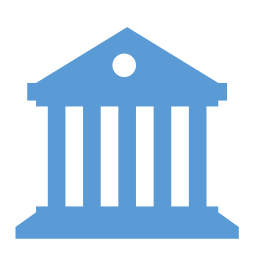

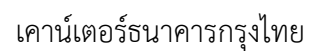

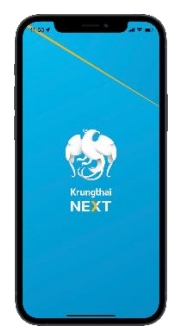

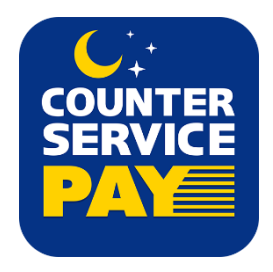

Krungthai NEXT

Counter Service 7-11

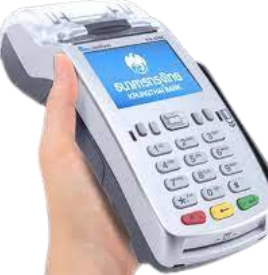

ชำระเงินผ่านเครื่อง EDC ผ่านบัตรเดบิต VISA และ Master card

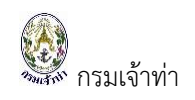

#### การชำระเงินค่าบริการนำร่อง

้สำหรับบริษัทหรือตัวแทนสายเรือที่<u>วางหนังสือสัญญาค้ำประกัน</u> จะต้องติดตามสถานะที่ใบแจ้งหนึ่

ที่ผ่านการอนุมัติ " Approved " จากเจ้าหน้าที่แล้วเท่านั้น ٢ าวิพีพด้านอเอีย unर्स राज รื่อเว็จัง 22/10/250 จึงจะสามารถชำระค่าบริการนำร่องได้ ໂດຍເວີອັນທົວມາ ใบแจ้งหนึ้/ใบสั่งเก็บเงิน รื่อมวิษัท ที่อยู่ คลิก " 🧕 " เพื่อดาวน์โหลดใบแจ้งหนึ้ Gross Tonnage น้ำหนักในผ่าหางร้า านที่เป็น สอสเนิ่นหาร้องมีสิบสีบาทแปดสิบสตาษท์ 20.624 ກອະເວລາ, 1. ອິດ1 : ເອີຍຊາມລິດຊະ 2 ລຳເວັດອາຊຸສທ້າຍໃ ຈະຍິງ ທ່ອກັບເປັນການແລະເວ (2 ຈະໂດ ເປັນຊີ ຈ.ສ.) ອໍາເອັດ. ອົກເກາະນີ້ການອອກແລະໂຫກ່າວໃນ ຈະຍິງ ອົມແລະ ແປນອອກ (4 ຈະໂດ ເປັນຊີ ຈ.ສ.) 2. ຈະປີ. ເປັນກ່ານໃຫ້ດີກໍລີ ຈຸມແລະ ແປນອອກ (4 ຈະໂດ ເປັນຊີ ຈ.ສ.) ສ. ຜູ້ໃນຈຳາະເທັນ 3. ສາລາວໜ້າວະນຳໜ້ອກາວ ສາກ VAIN/Hotorovet ນ່າວສາລາອາດທີ່ໜີ້ ສະພາການຖະລິສາ (Company Code : 702161) 4. Due Date : ວັນກິ່ງຈາກກຳຫະຫາ່າວນດີນ ຮູປພວນ ນ່ຽງສາວ ( 6 ຫຍຶກນີ້ນທີ່ 1 ٩ แบบฟอร์มขำระเงิน(PAY-IN-SLIP) Ref. 1 : Ref. 2 : 08650201 nehhjiker9 641122 🚋 😨 understandlerpere til www.wyike (Comp.Code 192161 เรียงมายสง ใบเสร็จอิเล็กทรอนิกส์ ຈົງພວມເປັນຄ່າງແຫ່ງ สำหรับเจ้าหม้าที่รนาคาร เมื่อรับชำระค่าบริการนำร่องเรียบร้อยแล้ว สถานะจะถูกเปลี่ยนเป็น "Completed » ระบบแสดงไอคอนใบเสร็จ "🗳" หรือคลิกปุ่ม " พมพ์ใบเสร็จอิเล็กทรอนิกส์ ,, เอกสารเลซที่ 26500001905 เล่มที่/Book No : \_\_\_\_\_0865010 เลขที่อ้างอิง นร.65601905 เลขที่/Bill No : \_\_\_\_\_012 ใบสั่งเก็บเงินเลขที่/Billing No : \_\_\_\_MSW651015677\_\_\_ วันที่/Date : ..... 20/10/2564 REF1 : 08650201567764 ใบเสร็จรับเงิน/Rec eipt ใบราชการกรมเจ้าท่า ช่าระให้กับ/Pay For สำนักนำร่อง ได้รับเงินค่าธรรมเนียมจาก/Received From เลขบัตรประจำตัวประชาชน/Passport No เลขทะเบียนนิดิบคคล : ......... Hati/Address . K. IMO.No : 9423712 ใบอนุญาตเลขที่/License No : \_\_\_\_\_MAT125/65 101R/Gross Tonnage : 24,463.000 ...ดันกรอส/Tons คามรายอนอียคลังนี้/Description as below จำนวนเงิน/Amount ลำดัน/Item รพัสรายได้ รายการ/Description (Baht) 1 6590 ค่า<mark>นำร่องตามพิกัต</mark> e-Payment (ธ.กรงไท 15,000.13 e-Pavment (ธ.กรงไทย) เลขที่อ้างอิงจากธนาคาร 20/10/2564 วันที่ 08650201567764641117 2 6730 <mark>คำนำร่องนอกเวลา</mark> e-Payment (ธ.กรุงไทย) 10,568.27 กรนาคาร 20/10/2564 วันที่ 08650 เพื่อ้างอิงจา หมายเหตุ รวมทั้งสิ้น (บาท) 25 568 40 Total (Baht) จำนวนเงินทั้งสิ้น/Amount สองหมื่นห้าพันห้าร้อยหกสิบแปดบาทสี่สิบสดางค่ ข่องทางรับเงิน/Payment e-Payment (ธ.กรุงไทย)

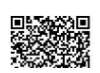

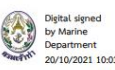